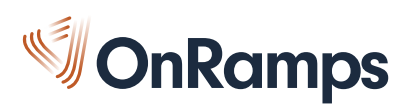

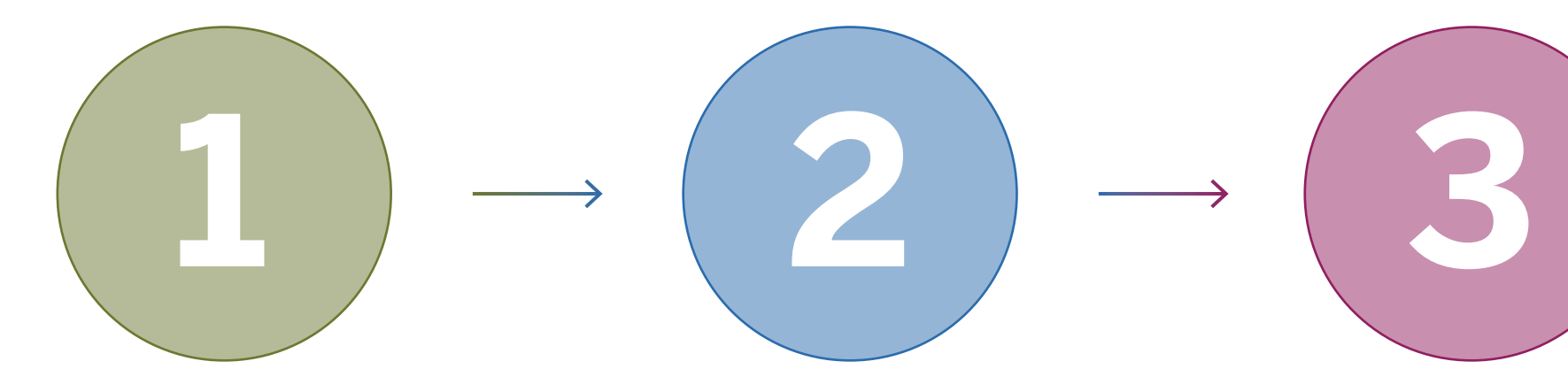

## STEP 1: CREATE A UT EID

- Go to https://utexas.edu/eid
  - ] If you are a new student, choose "Get a UT EID"
  - ] If you already have an EID, skip to Step 2.
  - ] If you aren't sure if you have an EID, click "Find my UT EID"

## STEP 2: REGISTER IN THE PORTAL

- Go to <u>https://onramps.utexas-</u> .edu/portal
- If you are a new student, choose "Create my Profile"
- If you are a returning student, click "View/Update my Profile"
- Next, click "Register for a Course" and complete registration.

## STEP 3: ACCESS COURSES

- Go to <u>https://onramps.in-</u> <u>structure.com</u> or click "Canvas Login" in the OnRamps Portal
- Log in with your UT EID and password
- View your High School Course(s), College Course(s), and Orientation

**DO** complete all three steps of the process.

- **DO** create a **secure** UT EID password with 12-32 characters, and at least two of the following: letters, numbers, and special characters.
- **DO** remember to register for both the course **and** the lab if taking Biology, Chemistry I, Chemistry II, or Physics I.
- **DON'T** accidentally log in to UTexas Canvas. The correct URL for OnRamps is <u>https://onramps.instructure.com.</u>
- **DO** contact OnRamps Support at <u>support@onramps.zendesk.com</u> or 512-265-2515 with any questions.